## FAQS' (ENGLISH VERSION)

Category: SSM Digital Certified True Copy (DCTC) QR Code Reader

| NO | QUESTION                                                                 | ANSWER                                                                                                    |
|----|--------------------------------------------------------------------------|----------------------------------------------------------------------------------------------------|
| 1. | What is the SSM Digital Certified<br>True Copy (DCTC) QR Code<br>Reader? | This is an application that provides a service to verify and validate<br>the authenticity of the Digital Certified True Copy (CTC) document<br>issued by the Companies Commission of Malaysia (SSM) via a<br>mobile application. |
| 2. | How do I get this application?                                           | This application can be obtained by downloading the SSM DCTC QR READER application onto a smartphone from the Google Play (Android) or App Store (iOS).                                                                          |
| 3. | Are there any charges for downloading this application?                  | No.<br>This application is free.                                                                                                    |
| 4. | How do I use this application?                                           | (a) Click the SSM DCTC QR READER icon;                                                                                                    |

| NO | QUESTION                                                                                                    | ANSWER                                                                                                    |
|----|----------------------------------------------------------------------------------------------------|----------------------------------------------------------------------------------------------------|
|    |                                                                                                    | (b) The following screen will be displayed;<br>SSM DCTC<br>QR Code Reader<br>Welcome User                                                                                                    |
|    |                                                                                                    |                                                                                                    |
|    |                                                                                                    | Check your Digital CTC Document through<br>SMA DOTT Websharkker<br>Copyright 2018 © Companies Commission of<br>Malaysia. All rights reserved.                                                                                                    |
|    |                                                                                                    | <ul> <li>(c) Tap screen to start scanning the QR Code;</li> <li>(d) Place the smartphone camera to the QR Code at the bottom of the DCTC document;</li> <li>(e) The smartphone will display the original copy of the DCTC document that has been digitally certified; and</li> <li>(f) Verify that the copy appearing on the smartphone is the same as the printed copy.</li> </ul> |
| 5. | Why does the QR Code scan<br>result shows " <i>CTC record is valid.</i><br><i>The document is not available.</i> | This message will be displayed if the search is successful but the DCTC product or document is not available in SSM's records.                                                                                                    |

| NO | QUESTION                                                                                                    | ANSWER                                                                                                    |
|----|----------------------------------------------------------------------------------------------------|----------------------------------------------------------------------------------------------------|
|    | Pleasecontactenquiry@ssm.com.myforfurther clarification"?                                                                                                    | Please contact or submit your complaint to <u>enquiry@ssm.com.my</u>                                                                                                 |
| 6. | Why does the QR Code scan<br>result show "CTC document<br>generated with expired public<br>key. Please contact<br><u>enquiry@ssm.com.my</u> for<br>further clarification." | This message will be displayed if the CTC document generated<br>using an expired public key.<br>Please contact or submit your complaint to <u>enquiry@ssm.com.my</u> |
| 7. | Why does the QR Code scan result show "Invalid CTC QR Code"?                                                                                                    | This message will be displayed if the QR code is not issued by SSM.                                                                                                  |

## FAQS' (ENGLISH VERSION)

Category: SSM Digital Certified True Copy (DCTC) Web Checker

| NO | QUESTION                                                                 | ANSWER                                                                                                    |
|----|--------------------------------------------------------------------------|----------------------------------------------------------------------------------------------------|
| 1. | What is the SSM Digital<br>Certified True Copy (DCTC)<br>Web Checker?    | This is a system that provides a service to verify and validate the authenticity of the Digital Certified True Copy (CTC) document issued by the Companies Commission of Malaysia (SSM) via the web.                                                                                                    |
| 2. | How do I become a user of<br>this web checker?                           | <ul> <li>(a) Open the internet browser and type <a href="https://ssm4u.com.my;">https://ssm4u.com.my;</a></li> <li>(b) Click "REGISTER" to register and obtain your user ID;</li> <li>(c) Click "SIGN IN" and key in the user ID and password if the user is a registered user of SSM4U; and</li> <li>(d) Click icon "DCTC READER &amp; CHECKER".</li> </ul> The Web Checker screen will appear. |
| 3. | How do I search for DCTC documents or products through this web checker? | Once the Web Checker screen is displayed, key in the "Serial Number"<br>as stated below the QR Code on the DCTC document. (Example:<br>MY1911060833420 or EI1911041607293)<br>Please click on the "I'm not a robot" in the reCAPTCHA box.<br>reCAPTCHA box is mandatory to be completed. Once checked, click on<br>the "Search" button.                                                          |

| NO | QUESTION                                                                                             | ANSWER                                                                                                    |
|----|----------------------------------------------------------------------------------------------------|----------------------------------------------------------------------------------------------------|
|    |                                                                                                    | The message "Field Serial No: is mandatory" will be displayed if the Serial Number is incomplete.                              |
|    |                                                                                                    | The DCTC document will be displayed if the search is successful                                                                |
| 4. | Why does the search result<br>show "CTC record is valid.<br>The document is not                      | This message will be displayed if the search is successful but the DCTC product or document is not available in SSM's records. |
|    | available. Please contact<br><u>enquiry@ssm.com.my</u> for<br>further clarification"?                | Please contact or submit your complaint to <u>enquiry@ssm.com.my</u>                                                           |
| 5. | Why does the search result<br>show "CTC document<br>generated with expired                           | This message will be displayed if the CTC document generated is using an expired public key.                                   |
|    | <i>public key. Please contact</i><br><u><i>enquiry@ssm.com.my</i></u> for<br>further clarification." | Please contact or submit your complaint to <u>enquiry@ssm.com.my</u>                                                           |
| 6. | Why does the search result shows "Invalid Serial No"?                                                | This message will be displayed if the serial number is not issued by SSM.                                                      |

## **Companies Commission of Malaysia** 11<sup>th</sup> November 2019